## PURCHASE DOLOMEET PASSION

1. On the **Mio Trentino** app, click on "Area Guest Card" and link your guest card by typing in your code and clicking on verify.

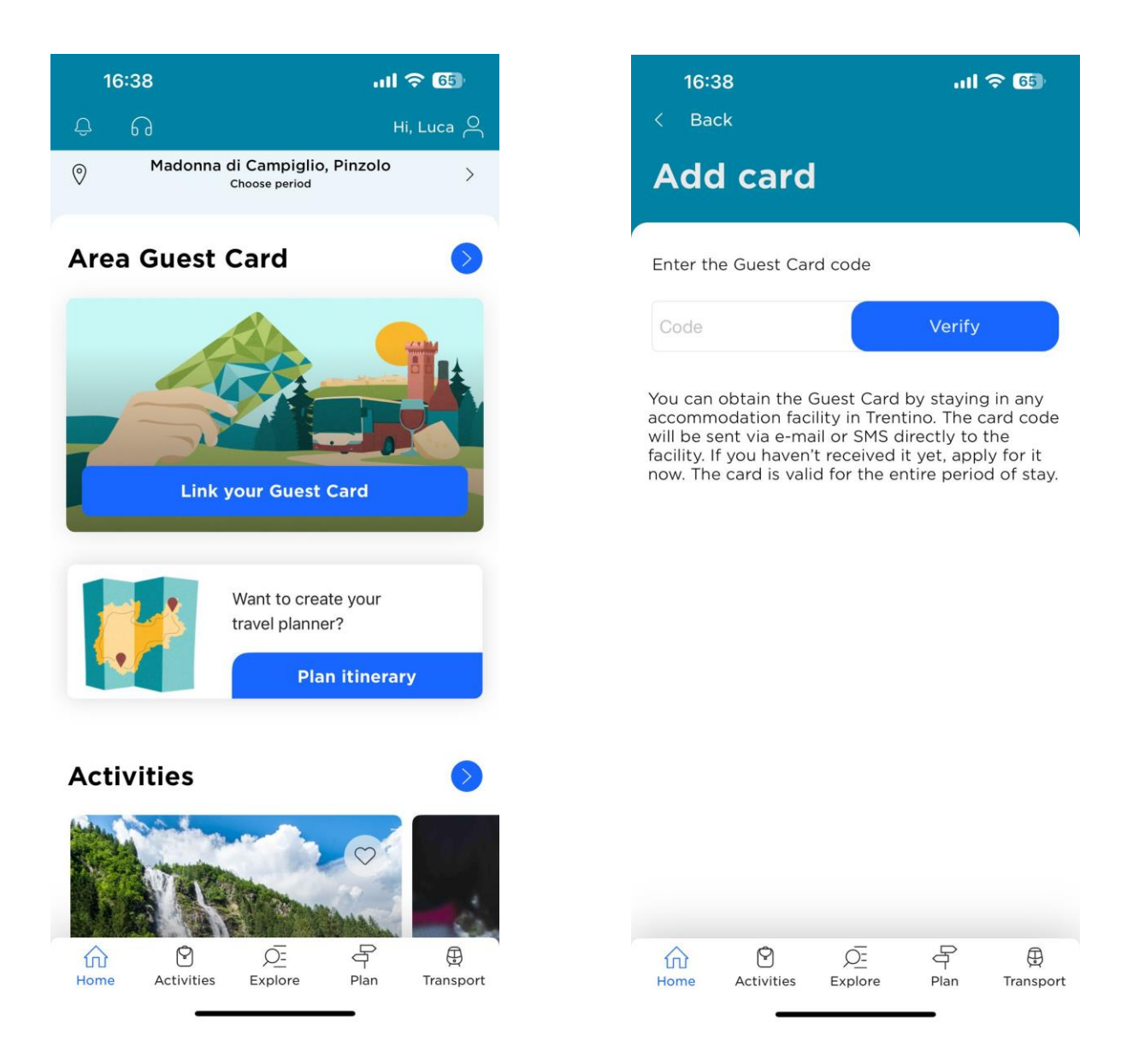

 In the "Highlights" section, you'll find (as the first experience) "Acquisto DoloMeet PASSion". Click on it and open the service page. Then click on the bottom right button "Book".

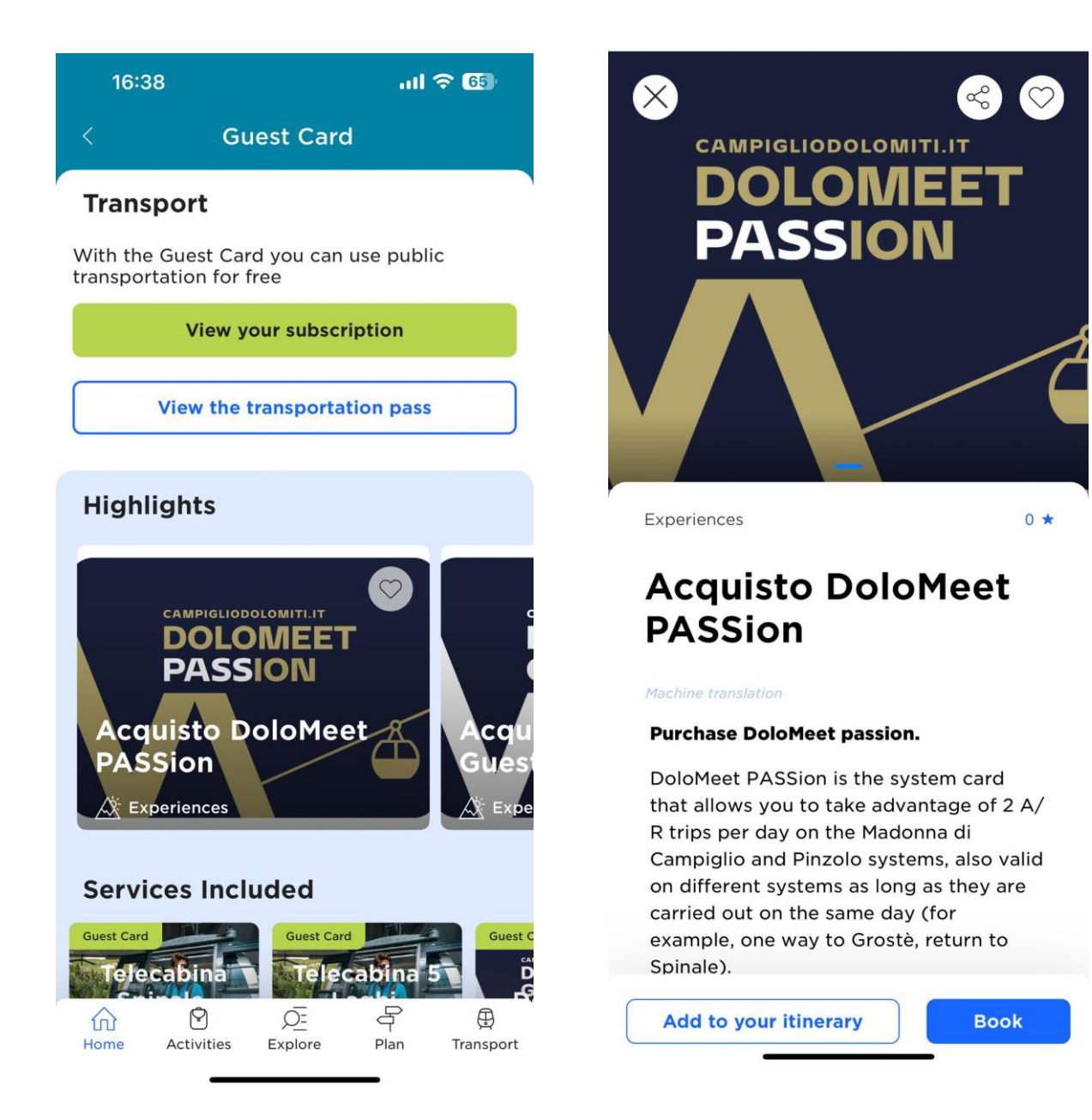

3. You are now in the e-commerce area, select "Validate" and you'll be shown the available product being DoloMeet PASSion, select it and press "Avanti".

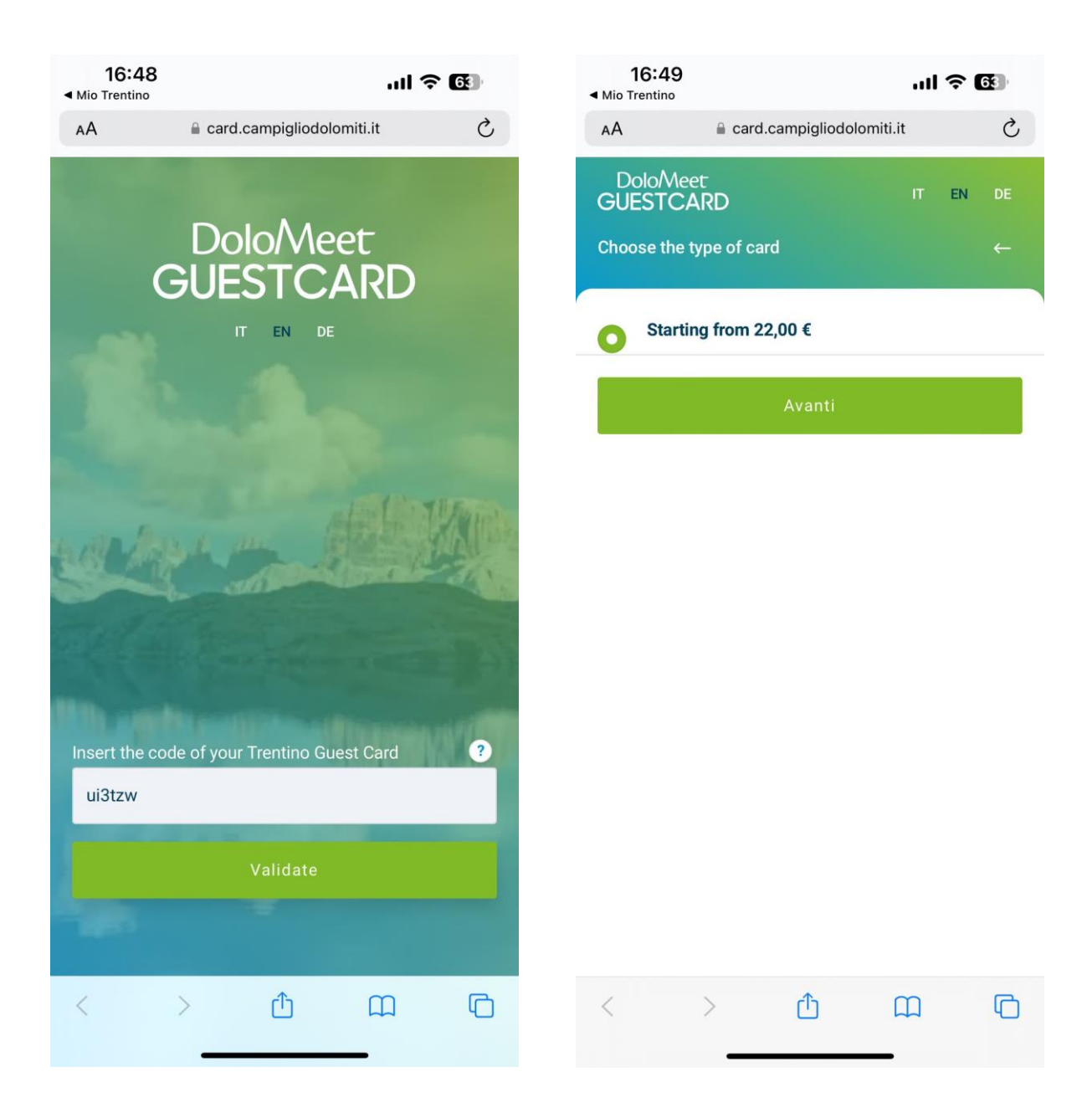

4. Final summary, with your products, and the final price. Select "Avanti", accept the conditions of sales, and move on with the payment process.

| 16:49                         | ul ? 🕲   | 16:49<br>◄ Mio Trentino                                                                                                    | ul ବ୍ 🚱  |  |  |
|-------------------------------|----------|----------------------------------------------------------------------------------------------------|----------|--|--|
| AA acard.campigliodolomiti.it | C        | AA acard.campigliodolomiti.i                                                                                               | t Č      |  |  |
| Dolo/Meet<br>GUESTCARD        | IT EN DE | DoloMeet<br>GUESTCARD                                                                                                    | IT EN DE |  |  |
| Summary                       |          | Conferma e paga                                                                                                    |          |  |  |
| Adulto 1                      | 22.00 €  | Insert your e-mail                                                                                                    |          |  |  |
|                               | ,        | Email                                                                                                    |          |  |  |
| Totale:                       | 22,00 €  | Repeat your e-mail                                                                                                    |          |  |  |
|                               |          | Repeat your e-mail                                                                                                    |          |  |  |
| Starting from 22,00 €         | Ø        |                                                                                                    |          |  |  |
|                               |          | Summary                                                                                                    |          |  |  |
| Aventi                        |          | Adulto 1                                                                                                    |          |  |  |
| Avanti                        |          | + Add further discount ?                                                                                                   | 22,00 €  |  |  |
|                               |          | Totale:                                                                                                    | 22,00 €  |  |  |
|                               |          | Starting from 22,00 €                                                                                                    | Ø        |  |  |
|                               |          | Dichiaro di aver letto e compreso le Condizioni di vendita<br>Data will be processed in compliance with the legislation in |          |  |  |
| < > 🗘 🗅                       |          | < > ① (                                                                                                    |          |  |  |

5. Pay with a card or PayPal and confirm.

| 11:57 🕫                                                      |                       | .11 4G 🔳)  | 14:10 🕫                         |                                                                           | •11 4G 🖿               |  |
|--------------------------------------------------------------|-----------------------|------------|---------------------------------|---------------------------------------------------------------------------|------------------------|--|
| AA 🔒                                                         | paypal.com            | C          | AA                              | A paypal.com                                                              |                        |  |
| PayPal                                                       | ۍڅ <b>ع</b> ر         | 0,00 EUR ~ | P Pa                            | vPal .                                                                    | €90.00 EUR             |  |
| laliano ∨<br>lai un conto PayPal?                            | oppure                | Accedi     | Act<br>Per inizi                | cedi al conto Pa<br>iare, immetti il tuo indirizz<br>numero di cellulare. | ayPal<br>zo email o il |  |
| Dati di fatturazione<br>Ion condividiamo i t<br>ommerciante. | uoi dati finanziari d | con il     | Email o r<br>Hai dimen          | numero di cellulare<br>ticato l'indirizzo email?                          |                        |  |
| Paese/territorio<br>Italia                                   |                       | ~          | Avanti                          |                                                                           |                        |  |
| Tipo di carta                                                |                       | ~          |                                 | oppure                                                                    |                        |  |
| Numero di carta                                              |                       |            |                                 | Paga con una carta                                                        | 3                      |  |
| MM/AA<br>ndirizzo di fatturaz                                | cvv                   |            | Annulla e torn<br>Campiglio Pin | a al sito Azienda per il Turismo I<br>zolo Val Rendena SPA                | Madonna di             |  |
| Nome                                                         | Cognome               |            | 📕 📕 🗸 Italiano   English        |                                                                           |                        |  |

6. Receive two confirmation emails at the email you gave when you sign-up.

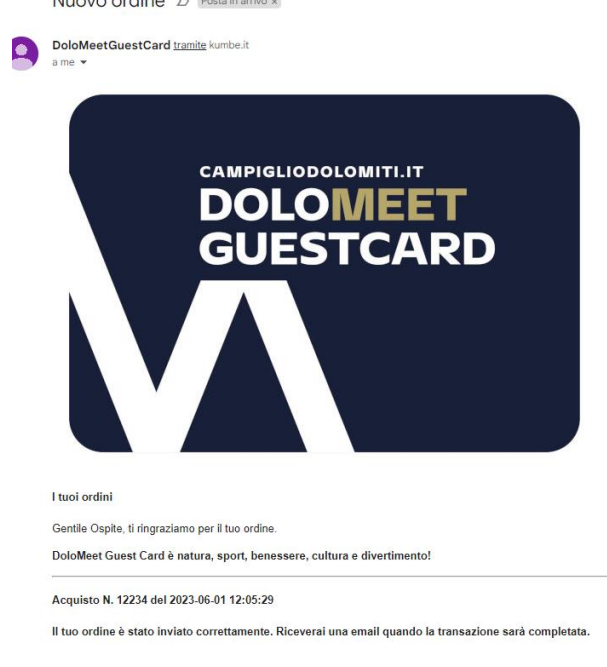

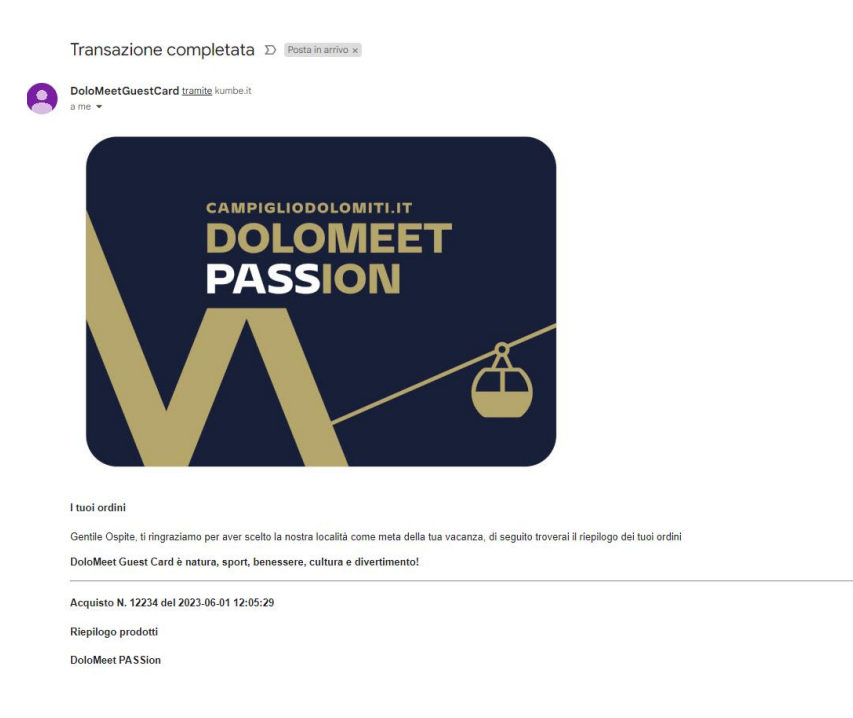

7. Confirmation screen and back on the Mio Trentino app to use your card

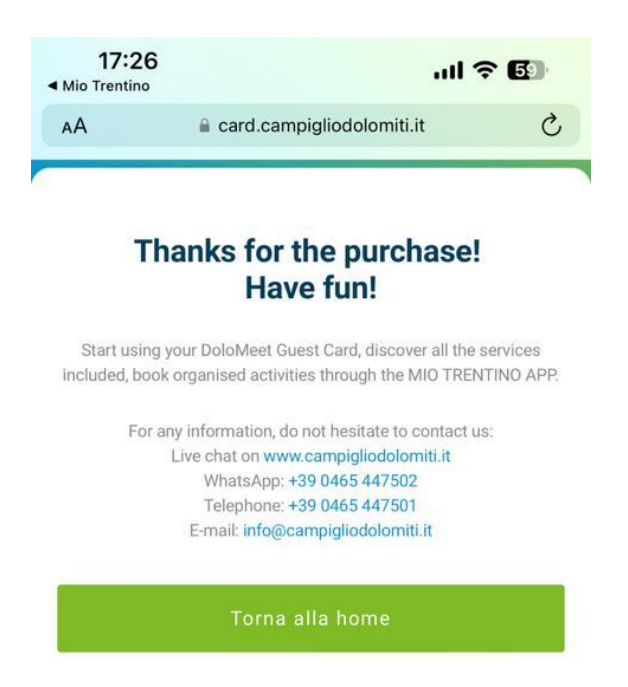